附件1

国家开放大学学位英语考试通知单打印操作流程(学生端)

1、考生登录"国家开放大学一平台"(网址: https://menhu.pt.ouchn.cn,以下简称"一平台") 网络考试系统,输入用户名密码进行登录

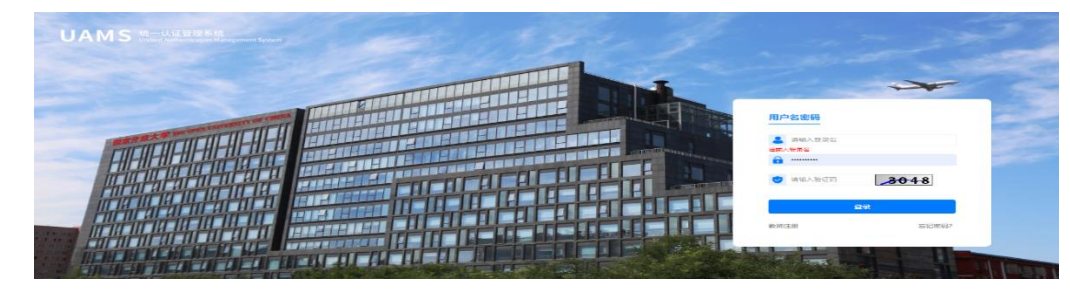

2、登录平台后下拉页面找到"系统直通车"点击"考试(学生端)"

| 进入办事人厅 >                                                                                                    | 快速导航 |  |  |  |  |
|----------------------------------------------------------------------------------------------------|------|--|--|--|--|
| ◆ 系统直通车 ◆                                                                                                    |      |  |  |  |  |
| 业务表现                                                                                                    |      |  |  |  |  |
| (100) (100) < |      |  |  |  |  |

3、点击个人中心

| 🗲 国家开放大学—( | <b>本化平台</b>                                                  |                         | 영 <del>1</del> 월에서 ~   |
|------------|--------------------------------------------------------------|-------------------------|------------------------|
|            | 报考预约<br>NOTHEATEN                                            | 成绩查询<br><sub>QUEV</sub> | 个人中心<br>РИКОНАІ СЕНТИК |
|            | 遷和公告                                                         |                         | 見き                     |
|            | 著和考虑2010年3月17日。<br>2011年1月1日日日日日日日日日日日日日日日日日日日日日日日日日日日日日日日日日 |                         |                        |
|            | 2022年秋季学期国家开放大学本科学位英语考试报告须知                                  |                         | 2022-11-11 17:00:00    |

4、在左侧菜单栏点击"资料下载"即可下载准考证电子档(考试当日,请持实体身份证、纸质准 考证进入考点,确保准考证上有考生本人照片)

| <b>C</b> 🛯 | 家开放大学一体化平台 | 1           | び 主要決訴、                                         | <u>۸</u>  |
|------------|------------|-------------|-------------------------------------------------|-----------|
| â          | 个人中心       | 个人中心 / 资料下载 | ( ) 专业也不是 ( ) ( ) ( ) ( ) ( ) ( ) ( ) ( ) ( ) ( |           |
| 2          | 个人信息       | 考试计划:<br>2( | 江辰辺年や子知ら取り刈                                     |           |
| 8          | 资料下载       |             | ]                                               | 下载或       |
|            | 成绩查询       | 准考证         |                                                 | 打印        |
|            |            |             | 1 / 1   - 100% +   🗄 🔕                          | ± 🖶 :     |
|            |            |             | 2 学期国家开放大学学士学位英语考试准表                            | <b>考证</b> |
|            |            |             | 所属学校 国家开放大学上海分部 -                               |           |
|            |            |             | 考试科目 万少时长对考试,日期                                 |           |
|            |            |             | 考试日期 2 1 考试时间 ( - 11:00                         |           |
| E          |            |             | 考试形式 网络考试 考试方式 闭卷                               |           |